# Louisiana Mandatory Reporter 2022

Website: https://moodle.lcwta.org/

Returning Users login using your credentials. New Users must register (Instructions on gpsb.org under Safe Pupil Tab)

|                                                                                                    | re LCWTA -         | Log in            |
|----------------------------------------------------------------------------------------------------|--------------------|-------------------|
|                                                                                                    | teadord27          |                   |
| The end of the fiscal year is 6/30, as such, the<br>LCWTA eLearning site will undergo routine<br>maintenance and will be unavailable for a few |                    |                   |
| hours beginning July Ist at 12:00 am                                                                                                    | Remember stormatio | Ranges Harawierth |
| Tials -                                                                                                    | Logie              |                   |
| - Creden                                                                                                    | In Automatication  | (mark at ( mark)  |
| Enter                                                                                                    | nunt               |                   |
|                                                                                                    | LEW ACCO           |                   |
| ·                                                                                                    | create Me          |                   |
|                                                                                                    |                    |                   |

Select "Site Home" to see a list of courses.

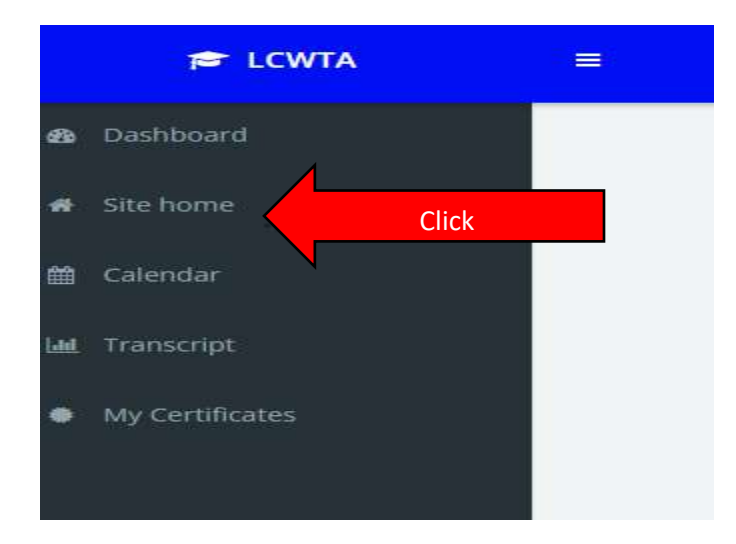

## Select "General View Courses".

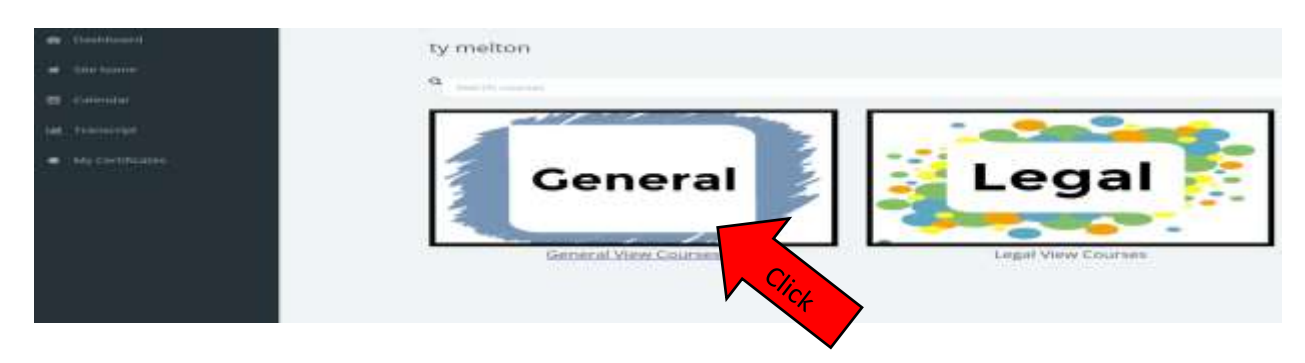

### Scroll to the bottom of the page and select "Mandatory Reporter Training-CP".

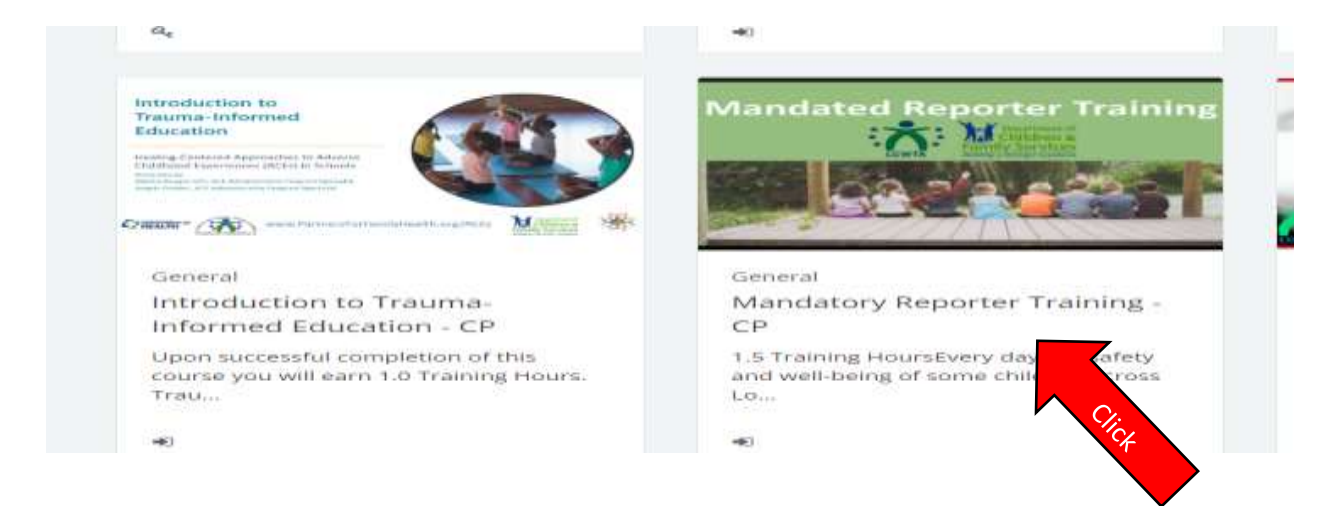

# Select "Enroll Me"

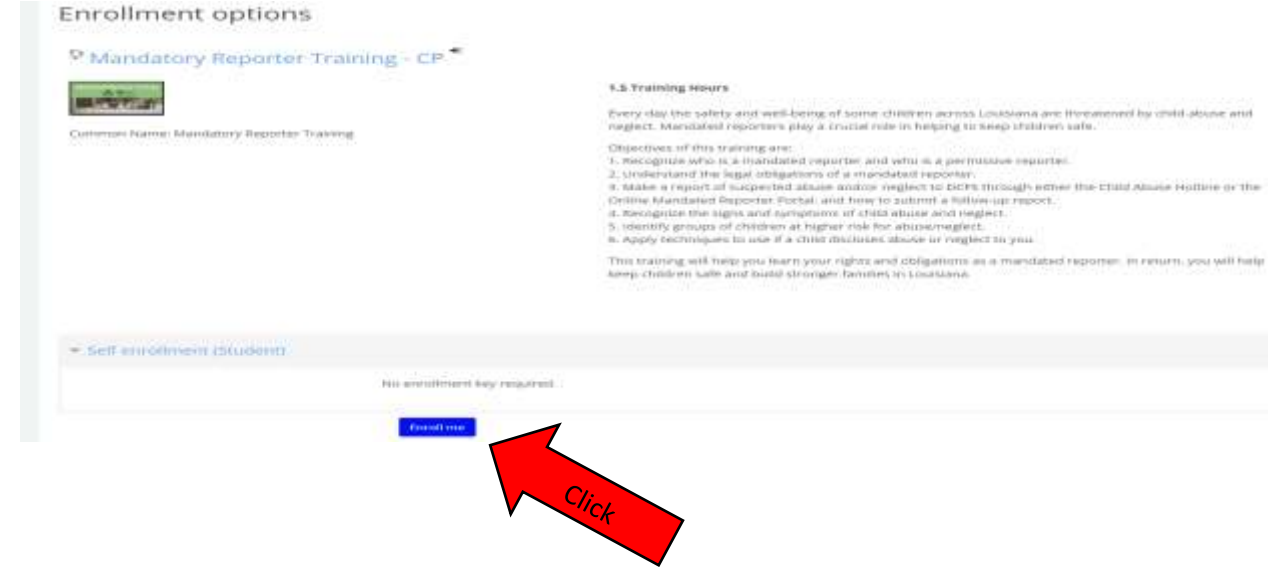

# Complete the "Pre-Test". Answer the questions. These same questions will be your "post-test" after you complete the questions.

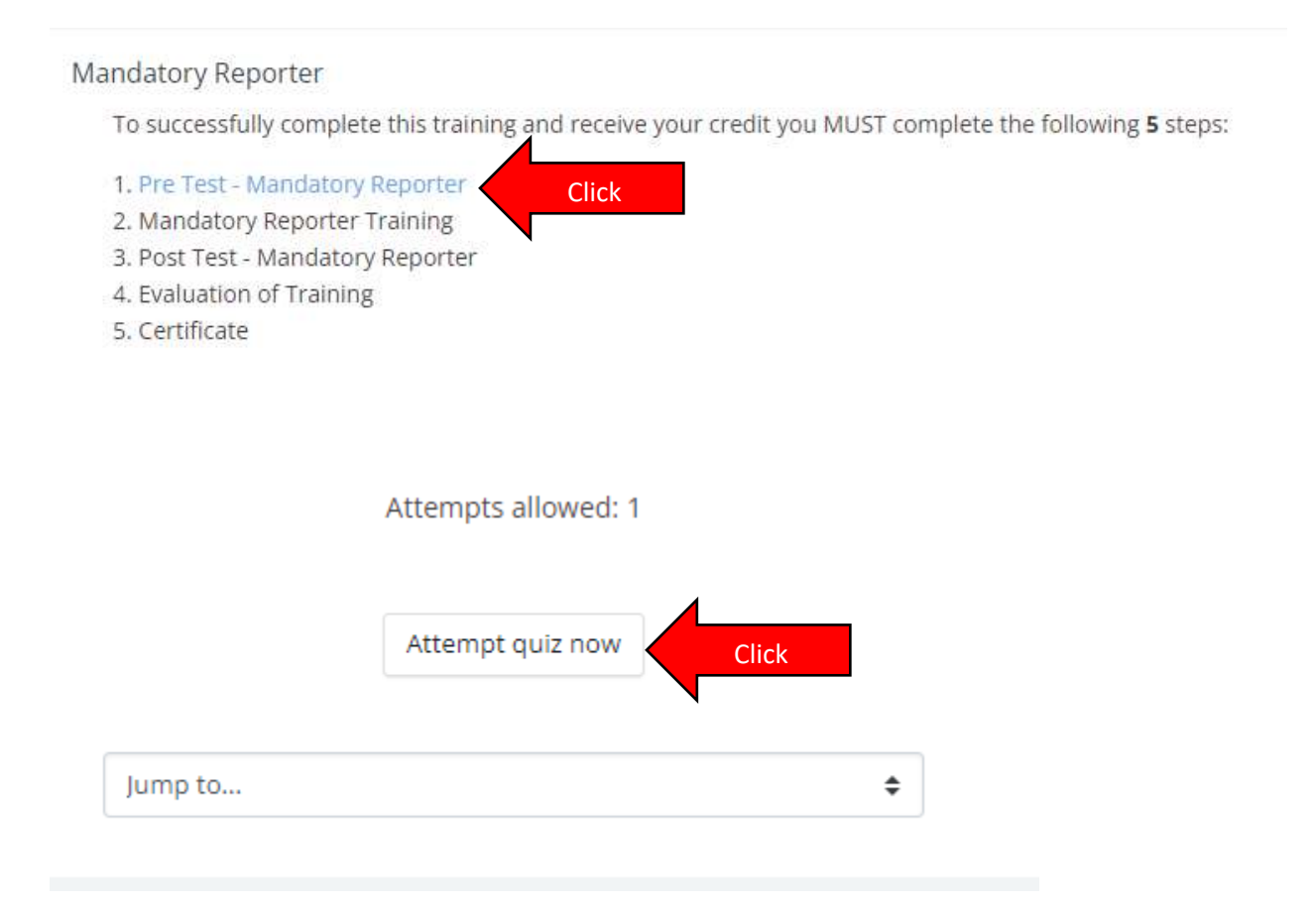

# After answering 14 questions select "Finish Attempt" at the bottom right of the screen.

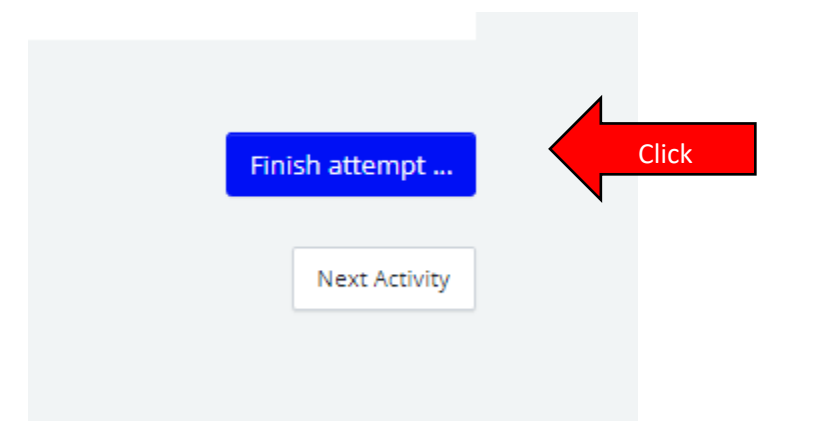

Your 14 answers are saved. Select "Submit All and Finish" at the bottom of the screen. The questions that were missed will be identified to you and the correct answers will be present.

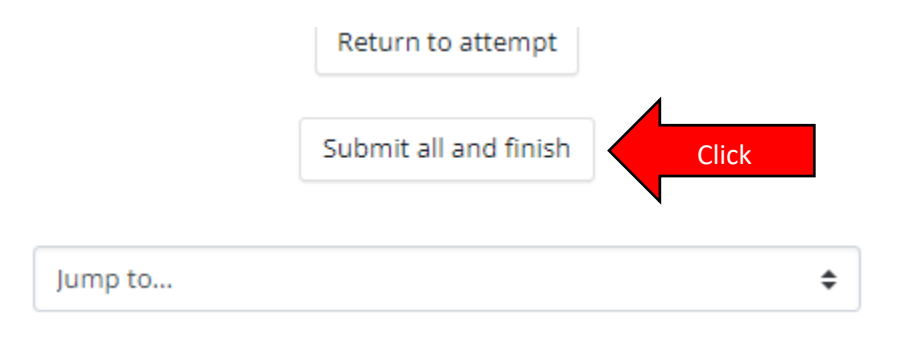

# After reviewing the correct answers select "Next Activity" in the bottom right hand corner.

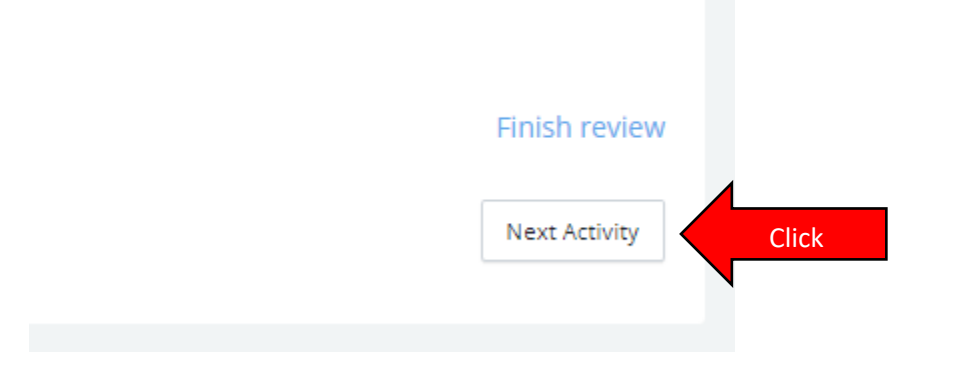

## Select "Enter" to begin the training session.

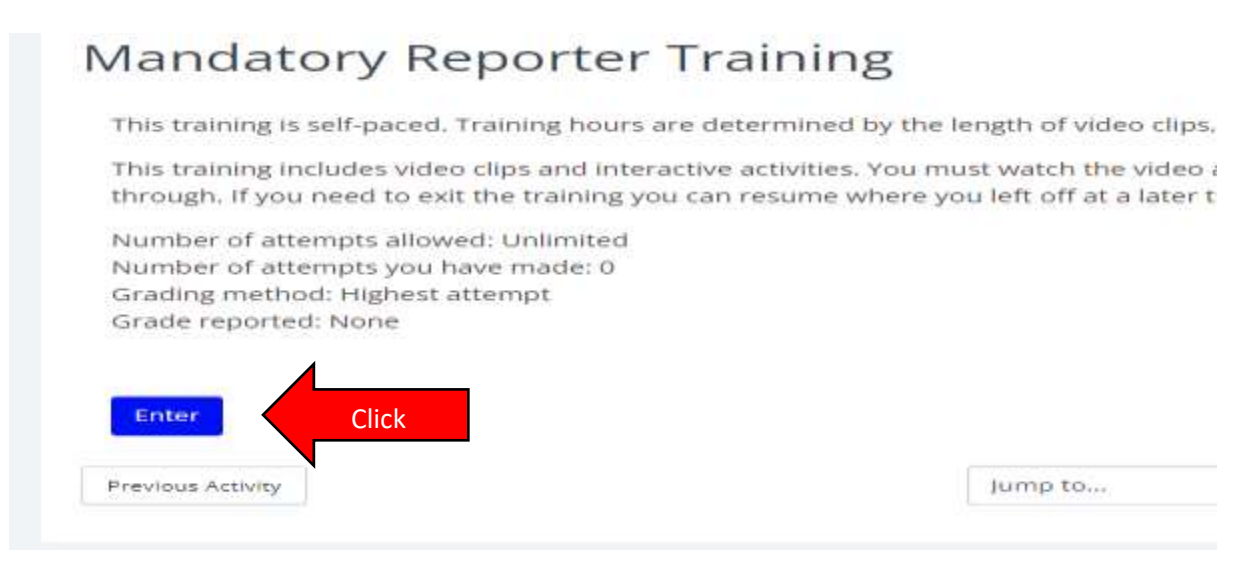

Select "Begin Course" and follow the prompts throughout the training. Check marks will replace the "Padlock symbols" on the left column categories as portions are completed.

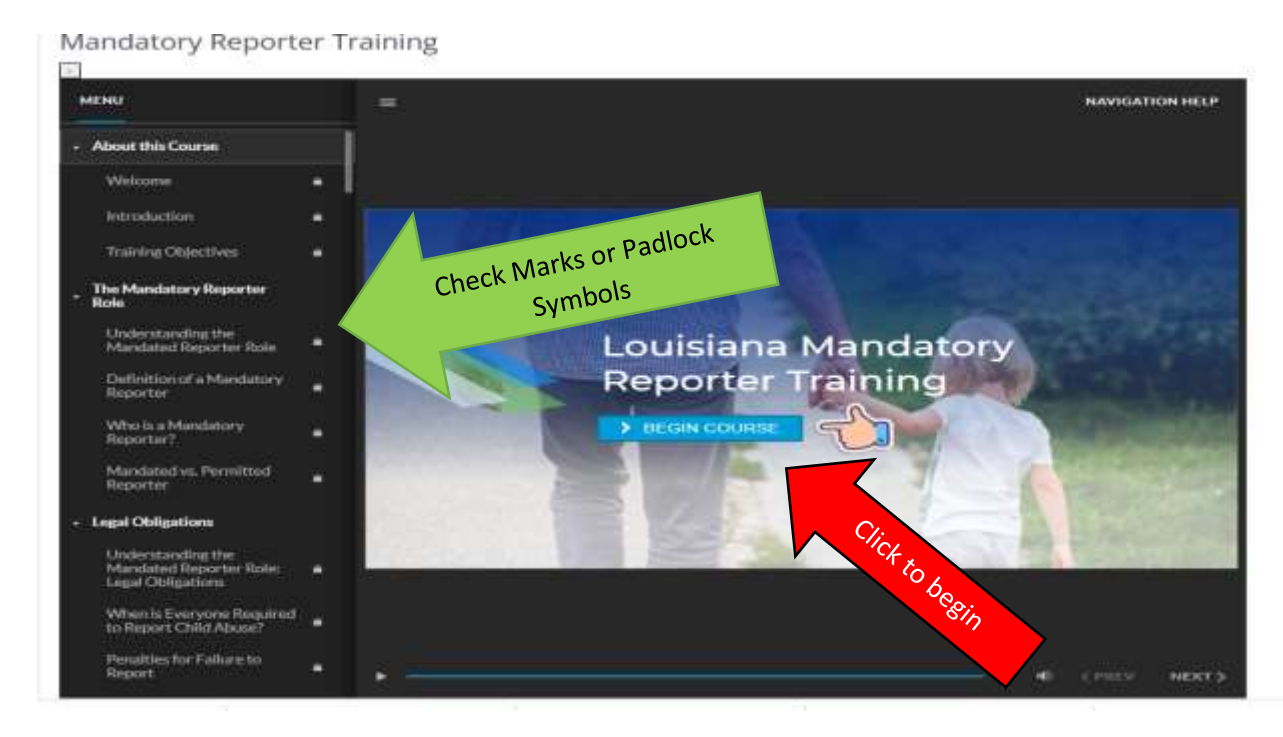

Once you have finished the training videos you will get this screen. Green check marks will appear (top left hand corner) to show you that you have credit for the "Pre Test" and "Mandatory Reporter Training. Select "next activity" to take the "Post Test".

| ATW21                                                                                                    | E least-   |                                                                                                    |
|----------------------------------------------------------------------------------------------------|------------|----------------------------------------------------------------------------------------------------|
| Course Densions<br>Mandatary Reporter 🔹 🔹                                                                                     |            | Mandatory Reporter Training - CP<br>Dataset - Ny cases - Nextery Report - Nextery Report - Nextery Report - Taxing                                                                                                    |
| <ul> <li>Berlen Menseyk, *</li> <li>Medeoykpotr Y, *</li> <li>Berlen Hanser, L *</li> <li>Berlen Hanser, Festers I</li> </ul> | Green chec | Cks     datory Reporter Training       Instaining is subjected. Taking must are determined by the length of vide dips, sides, est, not by the ansast of time italies to consider the costs.       This taking is subjected. Taking must are determined by the length of vide dips, sides, est, not by the ansast of time italies to consider the costs.       This taking is subjected. Taking must are determined by the length of vide dips, sides, est, not by the ansast of time italies to consider the costs.       This taking is subjected. Taking must are determined by the length of vide dips, sides, est, not by the ansast of the length of use are subject to est. The system will not able up to the forward or est, monght if you need to esting taking the must diverse you of the forward or est; frequence of attempts give the state).       Subject of attempts give the must !!!!!!!!!!!!!!!!!!!!!!!!!!!!!!!!!!!! |

# Select "Attempt Quiz Now"

| Attempt | s avaliables till reaching passing grade. |
|---------|-------------------------------------------|
|         | Attempts allowed: 3                       |
| (       | Grading method: Highest grade             |
|         | Attempt quiz now Click                    |
| Jump to | ¢                                         |

Answer the 14 questions and select "Finish Attempt in the bottom right hand corner"

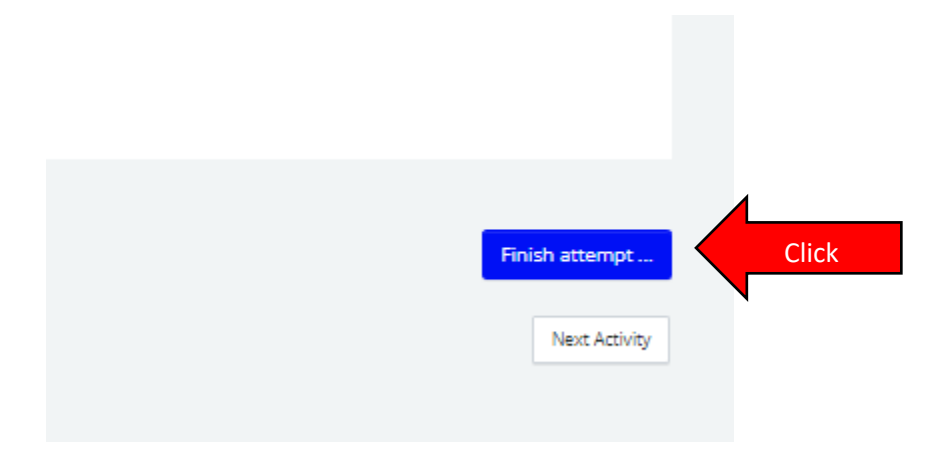

Select "Submit all and finish" at the bottom of the page.

|    | Return to attempt     | 4     |
|----|-----------------------|-------|
|    | Submit all and finish | Click |
| to |                       | \$    |

Your test will display as graded. Incorrect answers will be identified. Select "finish review" in the bottom right hand corner to proceed.

|           |   | Click |               |
|-----------|---|-------|---------------|
|           |   |       | Finish review |
| Jump to ¢ | ] |       | Next Activity |
|           |   |       |               |

The next screen will display if your score. Below is a passing screen. If you didn't pass you will be prompted to take the quiz again.

| roscie.                    | st - Mandatory Reporter                                                                                                |                                                                                                    |                                                                                |                    |                                                 |
|----------------------------|----------------------------------------------------------------------------------------------------|----------------------------------------------------------------------------------------------------|--------------------------------------------------------------------------------|--------------------|-------------------------------------------------|
| The Puss-Test is the quiz. | mandatory and should be completed before your traini                                                                   | ng ends. You must receive an 70%                                                                                                    | to pess. If you don't pess th                                                  | e quiz the first s | me, don't wony you will have 3 attempts to pass |
| If you need assi           | istance piesse give us a call at 985-248-0888 and we                                                                   | will assist you in any way we can                                                                                                    | L.                                                                             |                    |                                                 |
|                            |                                                                                                    | · · Research and in the set of the set of th | an an an an an an an an an an an an an a                                       |                    |                                                 |
|                            |                                                                                                    | Attempts evelagies to reactor                                                                                                    | ull bearing Steps                                                              |                    |                                                 |
|                            |                                                                                                    | Attempts allows                                                                                                    | 4£.3.                                                                          |                    |                                                 |
|                            |                                                                                                    | Grading method: High                                                                                                    | est grøde                                                                      |                    |                                                 |
| Summary                    | of your previous attempts                                                                                              |                                                                                                    |                                                                                |                    |                                                 |
|                            |                                                                                                    |                                                                                                    |                                                                                |                    |                                                 |
| Attempt                    | State                                                                                                    | Points / 14,00                                                                                                    | Grade 7 100.00                                                                 | Review             | Feedback                                        |
| Attempt                    | Store<br>Finished<br>Submitted Tuesday, July 5, 2022, 4:44 PM                                                          | Points / 14.00                                                                                                    | Grade / 100.00                                                                 | Rokow              | Petsitudik<br>Congretu/etions you pessed!       |
| Attempt                    | Store<br>Friend<br>Summer Tuesday, pay 5, 2022, 444 Po<br>Your final grade for this                                    | Points / 14.00<br>14.00<br>quiz is 100.00/100.00                                                                                                    | Grade / 100.00                                                                 | Rotex              | Residución<br>Congratulations you passed!       |
| Attempt                    | Store<br>Finaned<br>Sciencials Toestey, 302 S. 2022, 444 Po<br>Your final grade for this<br>Overall feedback           | Points / 14.00<br>14.00<br>quiz is 100.00/100.00                                                                                                    | Grade / 100.00                                                                 | Rotes              | Resolveds<br>Congratulations you passed!        |
| Ansript<br>T               | Store<br>Empred<br>Summer Toessey Joy 5, 2022, 444 Po<br>Your final grade for this<br>Overall feedback                 | Points / 14.00<br>14.00<br>Quiz is 100.00/100.00<br>Congretuietions you                                                                                                    | Grade 7 100.00<br>100.00<br>D.                                                 | Rotes              | Peesblock<br>Congretulations you passed!        |
| Attempt                    | Store<br>Printing<br>Submitted Tuesday, pay 5, 2022, 444 Po<br>Your final grade for this<br>Overall feedback<br>You he | Polinis / 14.00<br>14.00<br>Quiz is 100.00/100.00<br>Congretulations you<br>re almedy pessed this quiz, and ma                                                                                                    | Grade / 100.00<br>100.00<br>D.<br>parmed!                                      | Rotes              | Feedback<br>Congretulations you passed!         |
| Attempt<br>3               | Store<br>Empred<br>Summing Toessey Joy 5, 2022, 444 PM<br>Your final grade for this<br>Overall feedback<br>You hav     | Polinis / 14.00<br>14.00<br>Quiz is 100.00/100.00<br>Congretulations you<br>re almetaly passed this guiz, and mu<br>Back to the court                                                                                                    | Grade 7 100.00<br>100.00<br>D.<br>painted!<br>ty not make further attemp<br>tw | Roley I            | Feedback<br>Congretulations you passed!         |

You can view your certificate by selecting "Certificate" on the left of the screen.

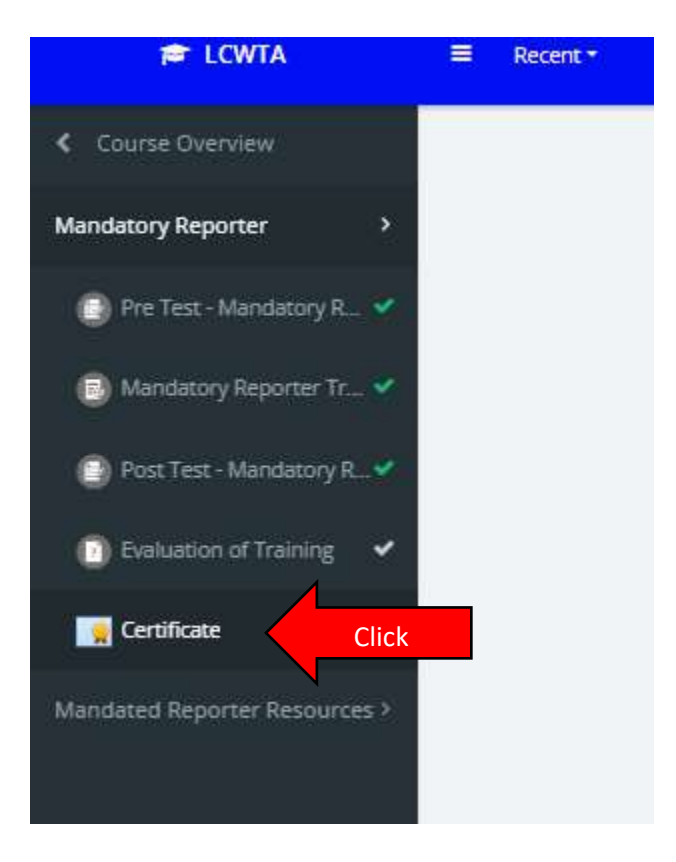

Log back in to Safe Pupil (Infiniti) and open the Mandatory Reporter class and certify that you completed the online training.